# チャート表示足種設定

### LION FX Watch

### LION FX Watchアプリのチャートに表示する足種を設定することができます。

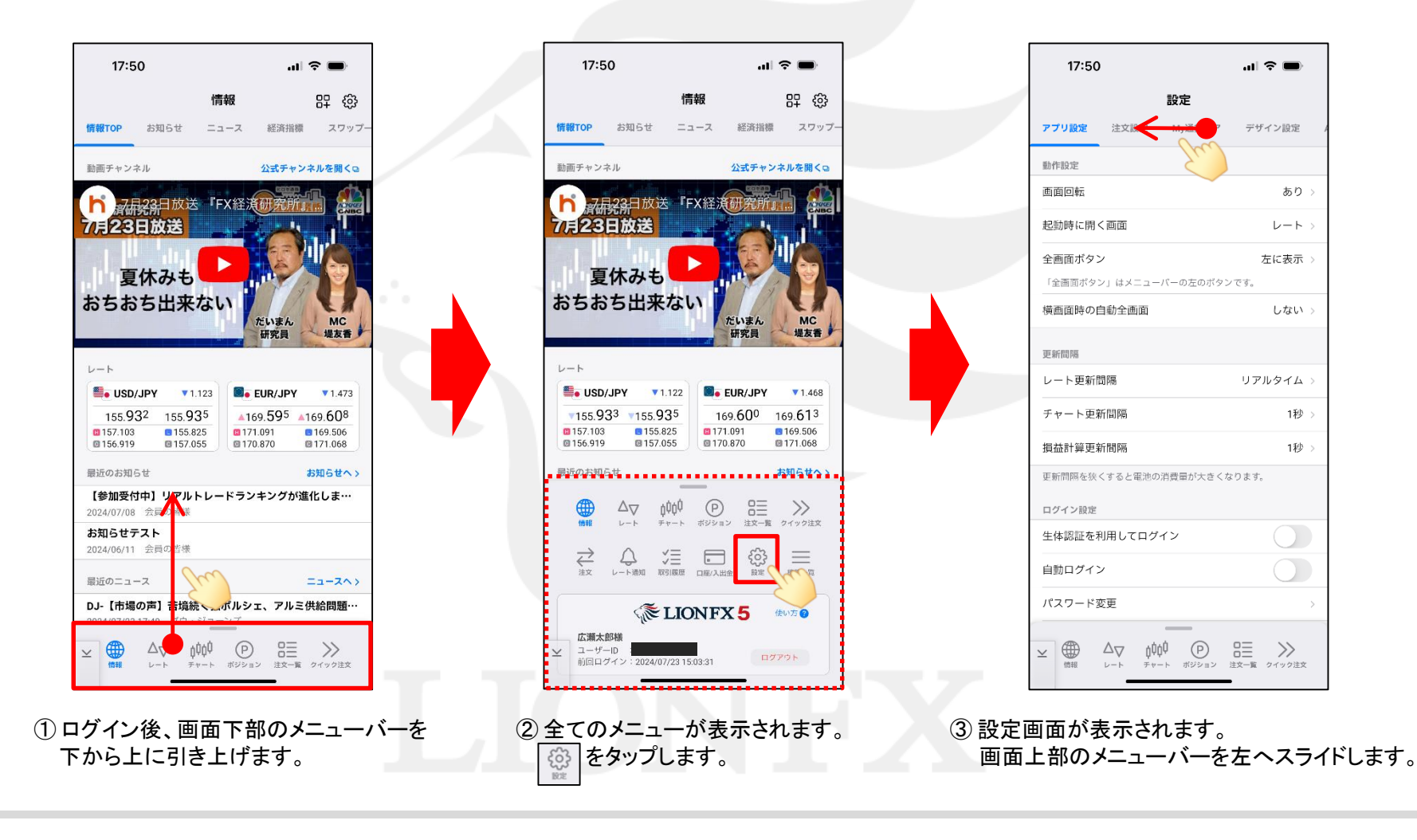

h

# チャート表示足種設定

#### LION FX Watch

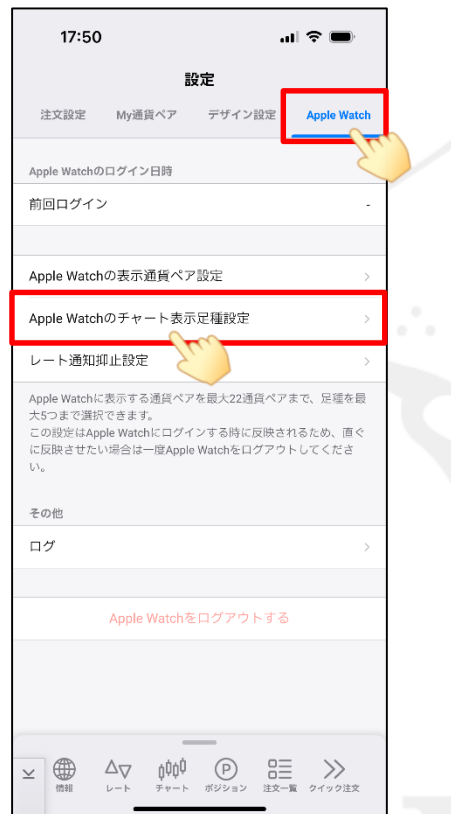

④【Apple Watch】を選択し、

タップします。

| 17:50                                                                    | al 🗢 🔲            | 10:48                                                                                                    | .ul † 95      |                                                                                                    |          |
|--------------------------------------------------------------------------|-------------------|----------------------------------------------------------------------------------------------------|---------------|----------------------------------------------------------------------------------------------------|----------|
| 設定                                                                       |                   | く戻る 足種                                                                                                    |               |                                                                                                    |          |
| 注文設定 My通貨ペア デザイン語                                                        | 设定 Apple Watch    | 1)秒足 (10s)                                                                                                    | =             |                                                                                                    |          |
| Apple Watchのログイン日時                                                       |                   | 💙 1 分足 (1m)                                                                                                    | =             |                                                                                                    |          |
| 前回ログイン                                                                   | -                 | 🗹 5 分足 (5m)                                                                                                    | =             |                                                                                                    |          |
| Apple Watchの表示通貨ペア設定                                                     |                   | 1)分足 (10m)                                                                                                    | =             |                                                                                                    |          |
| Apple Watchのチャート表示足種設定                                                   |                   | <b>叉</b> 1 药定 (15m)                                                                                                    | =             |                                                                                                    | 9        |
|                                                                          |                   | 3)分足 (30m)                                                                                                    | =             |                                                                                                    |          |
| pple Watchに表示する通貨ペアを最大22通貨                                               | 夏ペアまで、足種を最        | ✓ 6)分足 (60m)                                                                                                    | =             | 22:30 22:40 22:50 23:00                                                                                                    | 20       |
| に5つまで選択できます。<br>この設定はApple Watchにログインする時に反<br>この設定はApple Watchにログインする時に反 | 2映されるため、直ぐ        | 2 寺間足 (2H)                                                                                                    | =             | 156                                                                                                    | .200     |
| /°<br>• Xrixe 6 / C + inite inite Te Abbie Matchise H >                  | JUD FOLCIZZ       | 4 寺間足 (4H)                                                                                                    | $\equiv$      | antig the second second s |          |
| Eの他                                                                      |                   | 8 寺間足 (8H)                                                                                                    |               |                                                                                                    | 100      |
| コグ                                                                       | >                 | 1?時間足 (12H)                                                                                                    | $\equiv$      | 111111111111111111111111111111111111111                                                                                                    | .000     |
| Apple Watchをログアウト                                                        | 、する               | ✓ E 足 (D)                                                                                                    |               |                                                                                                    |          |
|                                                                          |                   |                                                                                                    |               |                                                                                                    | <b>I</b> |
|                                                                          |                   | 月 足 (M)                                                                                                    |               |                                                                                                    | /        |
|                                                                          |                   | _                                                                                                    |               |                                                                                                    |          |
| ▲ ▲ ▲ ↓↓↓↓↓↓↓↓↓↓↓↓↓↓↓↓↓↓↓↓↓↓↓↓↓↓↓↓↓↓↓↓                                   | □三<br>注文─覧 クイック注文 | $\simeq \bigoplus_{\text{frite}} \Delta \nabla \qquad \phi \phi \phi \qquad \bigcirc \\ \downarrow \qquad \downarrow \qquad \downarrow \qquad \downarrow \qquad \downarrow \qquad \downarrow \qquad \downarrow \qquad \downarrow \qquad \downarrow \qquad \downarrow$ | 2 注文一覧 クイック注文 |                                                                                                    |          |
|                                                                          | -                 |                                                                                                    |               |                                                                                                    |          |
| le Watch】を選択し、                                                           |                   | ⑤ 足種設定画面が表示。                                                                                                    | されます。         | ⑥ 設定した足種のチャートが表示可                                                                                                    | 可能にな     |
| ole Watchのチャート                                                           | 表示足種設定】を          | 表示させたい足種にチ                                                                                                    | エックを入れます      | チャート画面をタップする毎に足                                                                                                    | 種が変      |

※最大5種まで表示することができます。

った。 します。

Þ